## Casi Particolari di inserimento – INSERIMENTO DI UNA SPESA CONTENUTA IN UNA FATTURA MULTISPESA

Qualora abbiate una fattura dalla quale vogliate estrapolare una sola tipologia di spesa contemplata, ad esempio: ho una fattura di una tipografia con varie voci per vari lavori eseguiti per il mio ETS, ma in essa è contenuta una voce che vorrei/potrei rendicontare per concorrere al raggiungimento del contributo concesso. Come devo procedere?

Una volta arrivati alla pagina 4/7

| SC   | SCHEDE: SPESE SOSTENUTE Dettaglio della spesa   In questa pagina occorre inserire tutte le spese sostenute dal beneficiario per le quali<br>si richiede il pagamento. Ognuna di esse deve essere corredata dal rispettivo giustificativo del fornitore. Seconda dal specta dal dal dal dal dal dal dal dal dal da |                           |               |               |                      |                    |                                                                             |               |           |  |  |
|------|----------------------------------------------------------------------------------------------------|---------------------------|---------------|---------------|----------------------|--------------------|-----------------------------------------------------------------------------|---------------|-----------|--|--|
| Elen | Elementi trovati: 3   Numero: Data: Tipo giustificativo: Oggetto della spesa:                                                                                                    |                           |               |               |                      |                    |                                                                             |               |           |  |  |
|      | Dati giustificativo Dati gagamento                                                                                                    |                           |               |               |                      |                    |                                                                             |               | i excei   |  |  |
| Nr.  |                                                                                                    | Oggetto della spesa       | Importo lordo | Importo netto | Importo<br>richiesto | Importo<br>ammesso |                                                                             | Importo lordo |           |  |  |
| 1    | Numero: 4/2020<br>Data: 05/05/2020<br>Tipo: Contratto di affitto                                                                                                    | Pagamento affito sede     | € 610,00      | € 500,00      | € 610,00             | €0,00              | Tipo: Bonifico Bancario/Postale<br>Estremi: cro 01112302212010              | € 610,00      | Dettaglio |  |  |
| 2    | Numero: 1/2020<br>Data: 06/07/2020<br>Tipo: Parcella                                                                                                    | consulenza tributaria     | € 676,00      | € 650,00      | € 676,00             | € 0,00             | Tipo: Bonifico Bancario/Postale<br>Estremi: CRO BONIFICO 6633258545         | € 676,00      | Dettaglio |  |  |
| 3    | Numero: 7589<br>Data: 30/09/2020<br>Tipo: Estratto Conto<br>Bancario                                                                                                    | BOLLETTA LUCE AGOSTO 2020 | € 244,00      | € 200,00      | € 244,00             | € 0,00             | Tipo; Bonifico Bancario/Postale<br>Estremi: estratto conto bancario ria/rid | € 244,00      | Dettaglio |  |  |
| 1    | LOI                                                                                                    | Ampiente di Lea           |               | АШИ           | CHIC UT E            | 21                 | Ampiente ul leo                                                             |               | iama      |  |  |

Andate su "dettaglio della Spesa" e tornerete alla pagina per inserire i dati della spesa

| SCHEDE:                | SPESE SOSTENUTE                                          | Dettaglio della spesa |               |                                                 |
|------------------------|----------------------------------------------------------|-----------------------|---------------|-------------------------------------------------|
| Deti del gi            |                                                          |                       |               |                                                 |
| Tipo gius<br>Numero:   | tificativo:<br>Data:                                     | *                     | [ <u>Rich</u> | ama un giustificativo precedentemente inserito] |
| Imponibil<br>Oggetto d | le€: Iva %:<br>* Iva %:                                  | *                     | ıperabile     |                                                 |
|                        |                                                          |                       |               | <i>///.</i> *                                   |
| Fornitore<br>Ragione   | (P.Iva):<br>sociale:                                     | * Cerca               |               |                                                 |
| Specificat<br>Selezio  | re il file digitale relativo al <u>c</u><br>nare un file | jiustificativo:       | Aggiungi Vi   | ualizza                                         |
| Estremi de             | el pagamento:                                            |                       |               |                                                 |
| Tipo paga              | amento:                                                  |                       |               |                                                 |
| Data:<br>Estremi:      | Importo Loi                                              | rdo €: Importo Ne     | to €:*        |                                                 |
|                        |                                                          |                       |               | *                                               |
| Specifical             | re il file digitale relativo al p<br>nare un file        | agamento:             | Aggiungi Vi   | aualizza                                        |
|                        | S                                                        | alva                  | Elimina       | Nuova spesa                                     |

A questo punto inserite tutti gli estremi della fattura/nota/parcella etc... che contiene le varie voci tra cui quella di vostro interesse che volete rendicontare.

A tale proposito seguite i passaggi descritti nel manuale da pag. 7 a pag. 14

| S   | CHEDE:                                                                                                    | SPESE SOSTEN                             | JTE Dettaglio della spesa                                           |               |                  |                      |                    |                                                                                |               |           |  |
|-----|----------------------------------------------------------------------------------------------------|------------------------------------------|---------------------------------------------------------------------|---------------|------------------|----------------------|--------------------|--------------------------------------------------------------------------------|---------------|-----------|--|
| Ele | In questa pagina occorre inserire tutte le spese sostenute dal beneficiario per le quali<br>si richiede il pagamento. Ognuna di esse deve essere corredata dal rispettivo giustificativo del fornitore.<br>Elementi trovati: 4 |                                          |                                                                     |               |                  |                      |                    |                                                                                |               |           |  |
| N   | lumero:                                                                                                    | Data:                                    | Tipo giustificativo:                                                | Ogge          | tto della spesa: |                      |                    |                                                                                |               |           |  |
|     |                                                                                                    |                                          |                                                                     | ~             |                  |                      | In integra         | azione Filtra                                                                  | Esporta       | n excel   |  |
| Mir |                                                                                                    |                                          |                                                                     |               |                  |                      |                    |                                                                                |               |           |  |
| NI. |                                                                                                    |                                          | Oggetto della spesa                                                 | Importo lordo | Importo netto    | Importo<br>richiesto | Importo<br>ammesso |                                                                                | Importo lordo |           |  |
| 1   | Numero:<br>Data: 05<br>Tipo: Co                                                                                                    | 4/2020<br>/05/2020<br>ntratto di affitto | Pagamento affito sede                                               | €610,00       | € 500,00         | €610,00              | € 0,00             | Tipo: Bonifico Bancario/Postale<br>Estremi: cro 01112302212010                 | €610,00       | Dettaglio |  |
| 2   | Numero:<br>Data: 06<br>Tipo: Par                                                                                                    | 1/2020<br>/07/2020<br>rcella             | consulenza tributaria                                               | € 676,00      | € 650,00         | € 676,00             | € 0,00             | Tipo: Bonifico Bancario/Postale<br>Estremi: CRO BONIFICO<br>6633258545         | € 676,00      | Dettaglio |  |
| 3   | Numero:<br>Data: 30<br>Tipo: Est<br>Bancari                                                                                                    | 7589<br>/09/2020<br>tratto Conto<br>o    | BOLLETTA LUCE AGOSTO 2020                                           | € 244,00      | € 200,00         | € 244,00             | € 0,00             | Tipo: Bonifico Bancario/Postale<br>Estremi: estratto conto<br>bancario ria/rid | € 244,00      | Dettaglio |  |
| 4   | Numero:<br>Data: 01.<br>Tipo: Fat                                                                                                    | 6/2021<br>/06/2021<br>ttura              | Conculenza, progettazione e realizzazione<br>materiali promozionali | € 1.586,00    | € 1.300,00       | € 0,00               | € 0,00             | Tipo: Bonifico Bancario/Postale<br>Estremi: cro bonifico<br>2365474123         | € 1.586,00    | Dettaglio |  |
| 1   |                                                                                                    |                                          |                                                                     |               |                  |                      |                    |                                                                                |               |           |  |

Come potete notare nella colonna "importo richiesto" è attualmente segnato "0" (zero) perché non avete associato la spesa al contributo concesso (cfr. pagine da 15 a 19 del manuale).

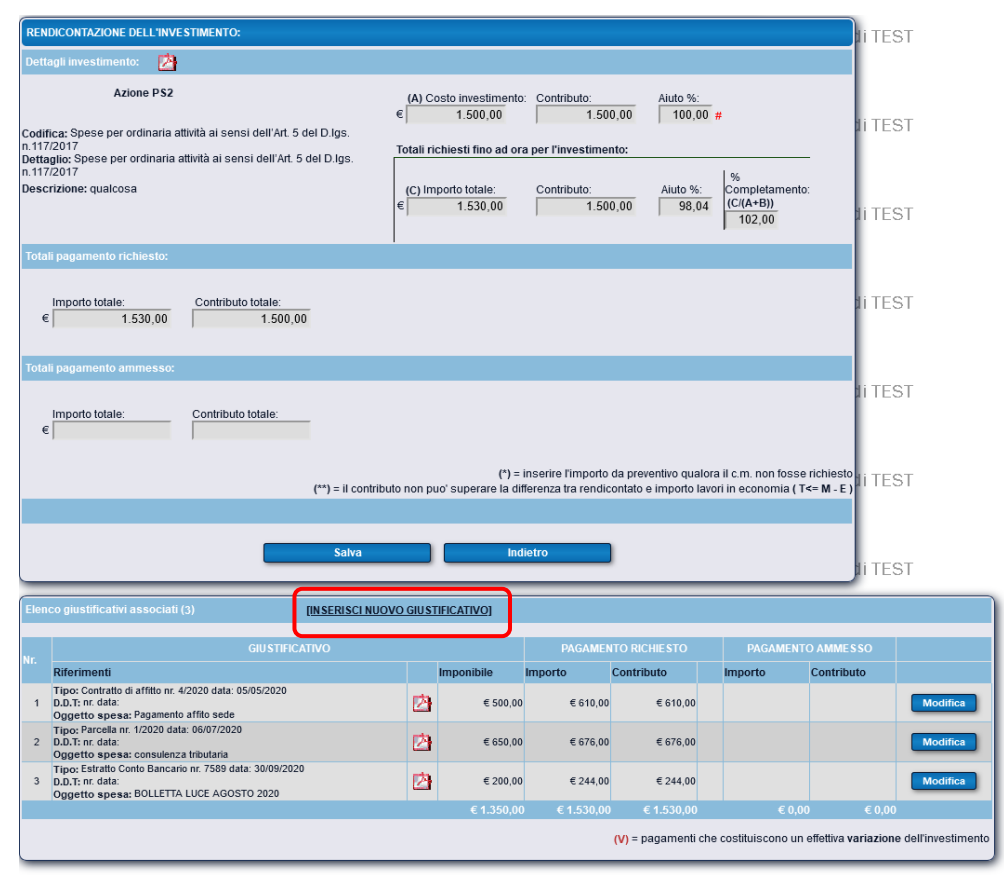

Quindi, quando vi troverete nella fase di associazione a questo punto cliccherete su "Inserisci giustificativo" e si aprirà la finestra seguente ( $\rightarrow$ )

Troverete la nuova spesa inserita e ci cliccherete sopra

٦

|          | Fines<br>Nume<br>Data: | etra di ricerca | (click con il d | lestro per il calenda | ario)                                                            | ie |
|----------|------------------------|-----------------|-----------------|-----------------------|------------------------------------------------------------------|----|
|          | Eleme                  | enti trovati: 4 | Data            | Imponibilo            | Cerca Chiudi                                                     | ie |
| buto nor | 1                      | 4/2020          | 05/05/2020      | € 500.00              | Pagamento affito sede                                            |    |
|          | 2                      | 1/2020          | 06/07/2020      | € 650.00              | consulenza tributaria                                            |    |
|          | 3                      | 7589            | 30/09/2020      | € 200,00              | BOLLETTA LUCE AGOSTO 2020                                        |    |
|          | 4                      | 6/2021          | 01/06/2021      | € 1.300,00            | Conculenza, progettazione e realizzazione materiali promozionali |    |
|          | 1                      |                 |                 |                       |                                                                  | IE |
| OVO GIU  | STIFIC                 | ATIVO]          |                 |                       |                                                                  |    |

Si aprirà la finestra del "Dettaglio del giustificativo di spesa" in cui sotto la voce "Pagamento richiesto" la casella "importo €" è bianca e modificabile. Andrò quindi a modificare quella casella.

| Dettaglio del giustificativo di spesa: |                               |                            |
|----------------------------------------|-------------------------------|----------------------------|
| Numero giustificativo: Data giust      | ficativo:                     |                            |
| 6/2021 01/                             | 06/2021                       |                            |
| Imponibile €: Iva %:                   |                               |                            |
| 1.300,00                               | 22 Va non recuperabile        |                            |
| Oggetto di spesa:                      |                               |                            |
| Conculenza, progettazione e realizz    | azione materiali promozionali |                            |
|                                        | 11                            |                            |
| ,<br>December de sinhis star           |                               |                            |
| Pagamento richiesto:                   |                               |                            |
| Importo €: Contributo                  | €: Contributo %:              |                            |
| 1.586,00                               | .586,00   100                 |                            |
|                                        |                               | Mostra spese associate >>> |
|                                        |                               |                            |
|                                        |                               |                            |
|                                        |                               |                            |
|                                        |                               |                            |
|                                        |                               |                            |
| 8                                      |                               |                            |
|                                        |                               |                            |
|                                        |                               |                            |
|                                        |                               |                            |
|                                        |                               |                            |
| •                                      |                               |                            |
|                                        |                               |                            |
| 1                                      |                               |                            |
|                                        |                               |                            |
|                                        |                               |                            |
|                                        |                               |                            |
|                                        |                               |                            |
|                                        |                               |                            |
|                                        |                               |                            |
|                                        |                               |                            |
|                                        |                               |                            |
|                                        |                               |                            |
|                                        |                               |                            |
|                                        |                               |                            |
|                                        |                               |                            |
|                                        |                               |                            |
|                                        |                               |                            |
|                                        | Salva Elimina                 | Chiudi                     |
|                                        |                               |                            |

| Dettaglio del giustific         | ativo di spesa:                    |                        |                            |
|---------------------------------|------------------------------------|------------------------|----------------------------|
| Numero giustificativo<br>6/2021 | Data giustificativo:<br>01/06/2021 |                        |                            |
| 1.300,00<br>Oggetto di spesa:   | 22                                 | 🗹 lva non recuperabile |                            |
| Conculenza, proget              | tazione e realizzazione ma         | teriali promozionali   |                            |
|                                 |                                    | 11.                    |                            |
| Pagamento richiesto             |                                    |                        |                            |
| Importo €:<br>450,00            | Contributo €:<br>450,00            | Contributo %:<br>100   |                            |
| t                               |                                    |                        | Mostra spese associate >>> |
|                                 |                                    |                        |                            |
|                                 |                                    |                        |                            |
|                                 |                                    |                        |                            |
|                                 |                                    |                        |                            |
|                                 |                                    |                        |                            |
|                                 |                                    |                        |                            |
|                                 |                                    |                        |                            |
|                                 |                                    |                        |                            |
|                                 |                                    |                        |                            |
|                                 |                                    |                        |                            |
|                                 |                                    |                        |                            |
|                                 |                                    |                        |                            |
|                                 | Salva                              | Elimina                | Chiudi                     |

Andrò **ad inserire la cifra** che nella fattura (con più voci) mi interessa imputare (scalare) al contributo concesso e poi cliccherò (ovviamente) "**Salva**" e successivamente "**Chiudi**"

Come potete notare, adesso, nell'elenco dei giustificativi associati

|   | Elenco giustificativi associati (4) [INSERISCI NUOVO GIUSTIFICATIVO]        |                                                                                                    |   |            |                     |              |  |          |            |          |  |
|---|-----------------------------------------------------------------------------|----------------------------------------------------------------------------------------------------|---|------------|---------------------|--------------|--|----------|------------|----------|--|
|   | r                                                                           | GIUSTIFICATIVO                                                                                                    |   |            | PAGAMENTO RICHIESTO |              |  | PAGAMENT |            |          |  |
| 1 |                                                                             | Riferimenti                                                                                                    |   | Imponibile | Importo             | Contributo   |  | Importo  | Contributo |          |  |
|   | 1                                                                           | Tipo: Contratto di affitto nr. 4/2020 data: 05/05/2020<br>D.D.T: nr. data:<br>Oggetto spesa: Pagamento affito sede                                  | Ø | € 500,00   | € 610,00            | €610,00      |  |          |            | Modifica |  |
|   | 2                                                                           | Tipo: Parcella nr. 1/2020 data: 06/07/2020<br>D.D.T: nr. data:<br>Oggetto spesa: consulenza tributaria                                              | Ø | € 650,00   | € 676,00            | € 676,00     |  |          |            | Modifica |  |
|   | 3                                                                           | Tipo: Estratto Conto Bancario nr. 7589 data: 30/09/2020<br>D.D.T; nr. data:<br>Oggotto epoca: BOLLETTA LUCE AGOSTO 2020                             | 凶 | € 200,00   | € 244,00            | € 244,00     |  |          |            | Modifica |  |
|   | 4                                                                           | Tipo: Fattura nr. 6/2021 data: 01/06/2021<br>D.D.T. nr. data:<br>Oggetto spesa: Conculenza, progettazione e realizzazione materiali<br>promozionali | Ø | € 1.300,00 | € 450,00            | € 450,00     |  |          |            | Modifica |  |
|   |                                                                             |                                                                                                    |   | € 2.650,00 | € 1.980,00          | ) € 1.980,00 |  | € 0,00   | ) € 0,00   |          |  |
|   | (V) = pagamenti che costituiscono un effettiva variazione dell'investimento |                                                                                                    |   |            |                     |              |  |          |            |          |  |

Ma sotto la voce "importo" e quella "Contributo", la cifra associata è pari a 450 €

## **ATTENZIONE**: RICORDATE DI EVIDENZIARE SULLA FATTURA, LA SPESA CHE VOLETE ASSOCIARE IN MODO DA RENDERE PIU' AGEVOLI LE OPERAZIONI DI CONTROLLO IN FASE ISTRUTTORIA. GRAZIE!